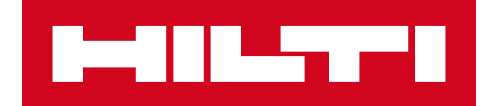

# 2.5 NOTE ALLA RELEASE

HILTI ON!Track Data di emissione: 4.03.2017

| 1     | Caratteristiche principali sulla release                          | 2  |
|-------|-------------------------------------------------------------------|----|
| 2     | Nuove caratteristiche                                             | 2  |
| 2.1.1 | Nuove lingue                                                      | 2  |
| 2.1.2 | Conferma consegna                                                 | 2  |
| 2.1.3 | Gestione ubicazione                                               | 8  |
| 2.1.4 | Ubicazione terminale                                              | 11 |
| 2.1.5 | Informazioni sullo stato dei beni Hilti                           | 14 |
| 2.1.6 | Informazioni disponibili sull'utilizzo dei beni                   | 16 |
| 3     | Miglioramenti                                                     | 16 |
| 3.1.1 | Modelli dei beni Hilti personalizzati                             | 16 |
| 3.1.2 | Funzionalità griglia per più di 5000 beni                         | 17 |
| 3.1.3 | Riorganizzazione del pannello dettagli bene                       | 17 |
| 3.1.4 | Numero univoco cliente Hilti                                      | 18 |
| 3.1.5 | Caratteri supplementari per i nomi e i ruoli utenti               | 18 |
| 3.1.6 | Creazione di un nome utente                                       | 19 |
| 3.1.7 | Miglioramento delle prestazioni                                   | 19 |
| 3.1.8 | Informazioni sui servizi completati per i beni                    | 19 |
| 3.1.9 | La documentazione del prodotto è accessibile tramite l'app mobile | 20 |
| 3.2   | Correzioni dei bug                                                | 21 |
| 3.2.1 | Tempo di caricamento della pagina Modelli del bene                | 21 |
| 3.2.2 | Modifica dei dettagli sui materiali di consumo                    | 21 |
| 3.2.3 | Beni sincronizzati tra ubicazioni e dispositivi                   | 21 |
| 3.3   | Risoluzione delle anomalie                                        | 21 |

Note alla release

## 1 Caratteristiche principali sulla release

La release 2.5 con l'opzione di conferma di consegna consente alle aziende di operare su una gestione della responsabilità più solida e sicura quando si tratta di dover tracciare e spostare i propri beni. Analogamente, sono stati fatti significativi miglioramenti anche a livello di gestione dell'area di ubicazione per rendere più fluido il movimento dei beni tra i diversi tipi di ubicazione. Inoltre è stata implementata una maggiore visibilità nell'app mobile dei servizi e degli allegati dei beni. La nuova funzione di monitoraggio dello stato beni per gli utensili Hilti consente di verificare facilmente la condizione segnalata da Hilti (per es. rubato) e di ritirare rapidamente eventuali utensili prelevati/restituiti. I modelli dei beni ora si possono anche personalizzare con una descrizione, un codice del costo e l'immagine. L'ottimizzazione ha interessato anche le ricerche globali per i grandi clienti e sono stati corretti alcuni bug nell'applicazione web e nell'app mobile. Infine ci sono tre nuove lingue ad essere supportate: il ceco, lo slovacco e il turco. La restante parte di questo documento fornisce una panoramica più approfondita delle caratteristiche di questa release 2.5 del software.

#### 2 Nuove caratteristiche

#### 2.1.1 Nuove lingue

In ON!Track mobile e nell'applicazione web sono ora disponibili anche il ceco, lo slovacco e il turco.

#### 2.1.2 Conferma consegna

Confermare le consegne dei beni è diventato molto più facile. Inoltre è prevista anche la possibilità di contare su una catena di custodia molto più sicura che rende trasparenti i movimenti e l'appartenenza dei beni.

#### 2.1.2.1 Attivazione della funzione di conferma consegna

Per le aziende per le quali è importante la conferma delle consegne, nell'applicazione ON!Track è prevista la possibilità di attivare la rispettiva funzione nell'applicazione web di ON!Track in Impostazioni azienda, Impostazioni trasferimento,

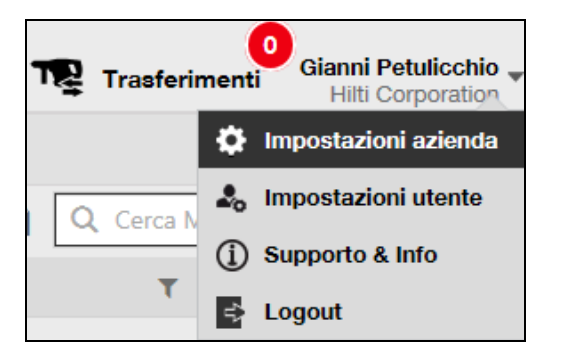

impostando la funzione di conferma di consegna richiesta su Sì e salvando:

| Modifica impostazioni trasferimento | × |
|-------------------------------------|---|
| Richiede conferma di consegna :     |   |
| Salva                               |   |

# 2.1.2.2 Conferma consegna disattivata

Se un'azienda non richiede la conferma di tutti i tipi di beni che vengono trasferiti, l'impostazione di conferma consegna si può mantenere inattiva. Nonostante la conferma consegna sia disattivata è comunque ancora possibile richiedere che per alcuni specifici beni vengano confermati i trasferimenti.

## 2.1.2.3 Trasferimenti "face-to-face"

Per i trasferimenti face-to-face il responsabile di magazzino o del cantiere dovrebbe predisporre il trasferimento nell'app mobile. Una volta che tutti i beni richiesti sono stati scansionati o inseriti nel trasferimento, scorrere fino in fondo i dettagli del trasferimento, fare clic sulla scheda di conferma consegna e consegnare il telefono al dipendente responsabile affinché firmi la conferma.

| <b>₽</b> @       | <sup>46+</sup> ₄∎ 96% 💈 09:43 |
|------------------|-------------------------------|
| ← Dettagli di t  | rasferimento                  |
| 💉 Note di Trasfe | erimento                      |
| Note             |                               |
| Inserisci Note   | Ĵ                             |
| 🥑 Conferma Con   | nsegna                        |
| Firmatario       | -                             |
|                  |                               |
|                  |                               |

Per firmare, sfiorare il campo riservato alla firma e firmare. Le firme si possono apporre anche utilizzando pennini capacitivi di alta precisione che facilitano l'inserimento del nome per intero nel dispositivo mobile.

| 1    | 4G<br>↓↑ .1         | 95% 🖻 09:46 |
|------|---------------------|-------------|
| ÷    | Conferma Consegna   | D           |
|      | Firma del Ricevente |             |
| Firn | natario             |             |
| Gi   | anni Petulicchio    | ٩           |
| Firm | na                  |             |
|      |                     | 8           |
|      |                     |             |
|      |                     |             |

La sottoscrizione della scheda con la funzione di conferma consegna attiva comporta l'attivazione della conferma automatica della consegna. La firma e il timbro orario dell'avvenuta conferma saranno salvati nella cronologia dei trasferimenti. Nelle informazioni sulle beni, l'"autore" e la "data di conferma" saranno visualizzati nei report di trasferimento e nel pannello laterale riservato ai dettagli sui beni come illustrato di seguito.

| 0  | SMERIGLIATRICE A BATTE           |
|----|----------------------------------|
|    |                                  |
|    |                                  |
|    | Dipendente resp : Gianni Petuli  |
|    | Ubicazione attuale : Magazzino M |
|    | Status Ubicazion : Attivo        |
|    | Condizione : Operativo           |
|    | Stato : In magazzino             |
|    | Gruppo beni : SMERIGLIAT         |
|    | Codice di scansi : 12565854      |
|    | Numero di serie : 256588572      |
|    | Categoria del bene : BENE        |
|    | Descrizione : SMERIGLIAT         |
|    | Tipo/Modello : AG 125 A22        |
|    | Produttore : Hilti               |
|    | Nome modello : AG 125 A22        |
|    | Tipo Gestione : Di proprietà     |
|    | Ubicazione pred : Magazzino L    |
|    | Nome responsab : Gianni Petuli   |
|    |                                  |
|    | Servizi e Certificati            |
|    | Servizi : 2 Assegnato            |
|    | Certificati : Non assegnato      |
| r. |                                  |
|    | Ultimo trasferimento             |
|    | Confermata da : Gianni Petuli    |
|    | Data Confermata : 27/02/2017     |
|    |                                  |

## 2.1.2.4 Quando i trasferimenti non sono face-to-face

Quando i trasferimenti non sono face-to-face (ad esempio il bene viene consegnato ad un autista), utilizzare la funzione di conferma consegna per richiedere conferma che il trasferimento sia avvenuto. Il responsabile di magazzino può completare un trasferimento come sempre dall'app web o dall'app mobile. Per confermare l'avvenuta consegna, il responsabile della sede o il dipendente responsabile dovranno accedere alla funzione di conferma consegna nell'app mobile dove vengono sincronizzate automaticamente tutti i beni che l'utente è in grado di confermare quando è online.

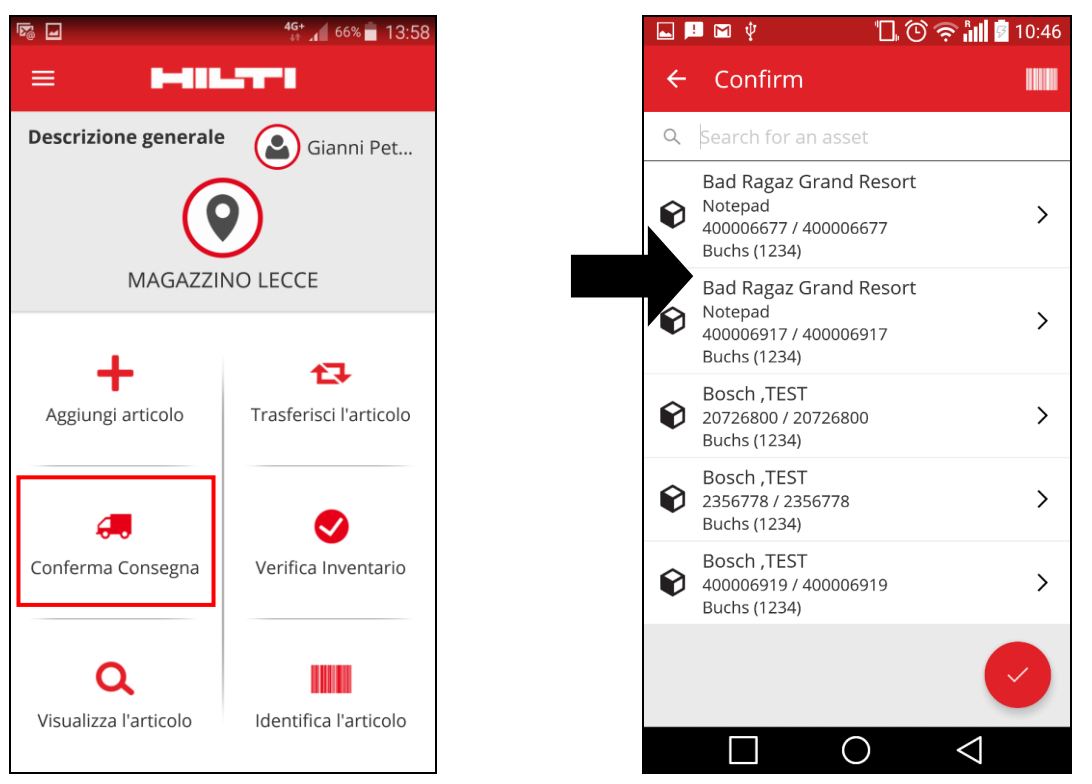

L'utente dovrà scansionare o sfiorare tutti i beni per confermarli. Se uno specifico bene indicato nell'elenco di conferma fornitura non dovesse essere arrivato, non cliccarlo, lasciarlo dov'è e contattare il responsabile del magazzino per informarlo/a del mancato arrivo e chiedere di modificare il trasferimento.

\*Nota: gli amministratori non vedranno l'intero elenco dei beni che possono confermare in quanto l'elenco di tutte le consegne nel sistema sarebbe troppo lungo.

## 2.1.2.5 Chi può confermare le consegne?

Gli amministratori possono sempre confermare qualsiasi consegna nel sistema. I responsabili delle ubicazioni sono in grado di confermare qualsiasi conferma fatta alle ubicazioni che rientrano nella propria sfera di responsabilità. I dipendenti responsabili possono confermare soltanto la consegna dei beni di cui rispondono. Inoltre a qualsiasi utente, se lo si desidera, può essere dato il permesso di "confermare qualsiasi consegna" (si tratta di un permesso a parte rispetto al permesso di eseguire qualsiasi trasferimento).

| Modifica dipendente           |                                                                               |                   |                         |                         |              | × |  |  |  |  |
|-------------------------------|-------------------------------------------------------------------------------|-------------------|-------------------------|-------------------------|--------------|---|--|--|--|--|
| Info dipendente Assegna ruoli | Certificati Impostazion                                                       | i Avvisi          |                         |                         |              |   |  |  |  |  |
| Ruoli (6)<br>admin            | Privilegi di accesso                                                          |                   |                         |                         |              |   |  |  |  |  |
| Amministrazione               |                                                                               | Elimina           | Aggiungi                | Modifica                | Visualizza   |   |  |  |  |  |
| Capocantiere                  | Beni                                                                          | $\checkmark$      | $\overline{\checkmark}$ | $\overline{\checkmark}$ | $\checkmark$ |   |  |  |  |  |
| evervone                      | Dipendenti                                                                    | $\checkmark$      | $\checkmark$            | $\checkmark$            | ✓            |   |  |  |  |  |
| Forza vendita                 | Ubicazioni                                                                    | $\checkmark$      | $\overline{\checkmark}$ | $\checkmark$            | $\checkmark$ |   |  |  |  |  |
| Masserician                   | Modelli                                                                       | $\checkmark$      | $\checkmark$            | $\checkmark$            | ✓            |   |  |  |  |  |
|                               | Privilegi aggiuntivi                                                          | ire i beni?       |                         |                         | c)           |   |  |  |  |  |
|                               | Questo dipendente ha l'autoriz<br>dei beni?                                   | zazione per mod   | lificare la data per    | i trasferimenti         | Sì           |   |  |  |  |  |
|                               | Questo dipendente può confer                                                  | mare qualsiasi c  | onsegna dei beni?       | ?                       | Sì           |   |  |  |  |  |
|                               | Questo dipendente ha l'autoriz                                                | zazione di crear  | e report?               |                         | Sì           |   |  |  |  |  |
|                               | Questo dipendente ha l'autoriz                                                | zazione di visual | lizzare il pannello     | di controllo?           | Sì           |   |  |  |  |  |
|                               | Questo collaboratore può visualizzare gli addebiti di cantiere? Si            |                   |                         |                         |              |   |  |  |  |  |
|                               | Questo collaboratore può chiudere gli addebiti di cantiere? Sì                |                   |                         |                         |              |   |  |  |  |  |
|                               | Questo collaboratore può gestire le impostazioni di addebito del bene?     Si |                   |                         |                         |              |   |  |  |  |  |

\*Nota: fare molta attenzione nel conferire il permesso a un utente di "confermare qualsiasi consegna". Questo permesso andrebbe dato soltanto a persone come i dipendenti di magazzino in qualità di "amministratori".

## 2.1.2.6 Conferma automatica delle consegne

Quando un responsabile di magazzino restituisce dei beni al proprio magazzino o nel caso di un responsabile di cantiere che ritrasferisce i beni al proprio cantiere (dove è responsabile dell'ubicazione), essi vengono confermati automaticamente nel corso del trasferimento.

Quando in uno stesso magazzino lavorano più persone, soltanto una è definita "responsabile ubicazione". Agli altri dipendenti si può assegnare il diritto di "confermare qualsiasi consegna" e impostare la propria "sede locale" come sede di magazzino, a quel punto qualsiasi trasferimento di ritorno nella propria sede sarà confermato automaticamente.

## 2.1.2.7 Consegne confermate visibili nei report di trasferimento

Si tratta di un'estensione degli attuali report di trasferimento che consente di vedere da chi è stata confermata una bene e il giorno in cui è stata confermata, per offrire una maggiore trasparenza. Nel selezionare i campi da visualizzare nel report, assicurarsi di selezionare "confermata da" e "data di conferma".

| Selezione campi                      |   |                                                                               | × |
|--------------------------------------|---|-------------------------------------------------------------------------------|---|
| Codice di costo     Codice scansione | ^ | 2. Trascinare i campi per riorganizzarli in base alle preferenze<br>personali | ^ |
| Condizione                           |   | \$ Al Dipendente                                                              |   |
| 🗹 Confermata da                      |   | \$ Alla Ubicazione                                                            | _ |
| C. Del Discontente                   |   | Categoria                                                                     |   |
|                                      |   | Centro di costo                                                               |   |
| Dall'Ubicazione                      |   | Codice Alternativo                                                            |   |
| Data Confermata                      |   | Codice di costo                                                               |   |
| Data di registrazione                |   | Codice scansione                                                              |   |
| Data di restituzione                 |   | Condizione                                                                    |   |
| Data di trasferimento                |   | Confermata da                                                                 |   |
| Data effettiva di trasferimento      |   | ‡ Dal Dipendente                                                              |   |
| Descrizione                          |   | Dall'Ubicazione                                                               |   |
| I Gruppo                             | ~ | \$ Data Confermata                                                            | ~ |
|                                      |   | ОК                                                                            |   |

## 2.1.3 Gestione ubicazione

Con il nuovo concetto degli "stati delle ubicazioni", da ora la gestione delle stesse è più efficace, in particolare, quando un'ubicazione arriva alla fine della propria durata (ad es. perchè un cantiere è ultimato).

Il concetto di stato ubicazione consente di classificare quest'ultima come attiva, inattiva o archiviata. Questo stato dell'ubicazione andrebbe impostato quando si aggiunge una nuova ubicazione o può essere anche modificato o aggiunto modificando un'ubicazione dai rispettivi dettagli. Lo stato di un'ubicazione è impostato per default su attivo.

| Aggiungi ubicazione                  |                               |                 |                  | 3             | × |
|--------------------------------------|-------------------------------|-----------------|------------------|---------------|---|
| elezione gerarchia Dettagli ubicazio | ne                            |                 |                  |               |   |
| Dettagli Ubicazione                  |                               |                 |                  |               | 1 |
| Tipo                                 | Nome                          | ID              |                  |               |   |
| Magazzino                            | Magazzino Magazzino           | Inserisci ID u  | ibicazione       |               |   |
| Centro di costo                      | Responsabile                  | Numero di co    | ontatto          |               |   |
| Centro di costo                      | Seleziona il responsabile     | ✓ Inseriaci nur | nero di contatto |               |   |
| Descrizione                          | Ubicazione Status             |                 |                  |               |   |
| Inserisci descrizione                | Attivo                        | ~               |                  |               |   |
|                                      | Seleziona l'Ubicazione Status |                 |                  |               |   |
|                                      | Inattivo                      |                 |                  |               |   |
| Dettagli Indirizzo                   | Archiviato                    |                 |                  |               |   |
| Riga indirizzo 1                     |                               |                 |                  |               |   |
| Inserisci riga indirizzo 1           | Cerc                          | sulla mappa     |                  | 2             |   |
| Pian indivizza ( (antionala)         |                               |                 | 11               |               |   |
| Inseriaci rina indirizzo 2           | 1                             |                 |                  | · /.          |   |
|                                      |                               |                 |                  |               |   |
|                                      |                               |                 |                  | Salva ed Esci |   |

2.1.3.1 Cosa significa se lo stato di un'ubicazione è attivo, inattivo o archiviato? Le ubicazioni con stato "attivo" sono quelle ubicazioni utilizzate da un'azienda e dai suoi dipendenti (per es, magazzino, veicoli in uso, cantieri aperti, ecc.). Le ubicazioni attive sono visibili a tutti gli utenti in grado di trasferire i beni, i beni generici e i materiali di consumo da/a tali ubicazioni.

Lo stato ubicazione "inattivo" si può utilizzare quando un progetto presso una determinazione ubicazione è concluso e non si devono trasferire più altri beni in tale sede. Le ubicazioni inattive saranno visibili a tutti gli utenti, ma questi non saranno in grado di trasferire i beni in tali ubicazioni; da un'ubicazione inattiva è possibile trasferire i beni soltanto in uscita, non in entrata.

Per facilitare il processo di identificazione immediata di un'ubicazione attiva o inattiva accanto all'icona dell'ubicazione è presente una piccola "x" che ne segnala l'inattività. Analogamente, le icone riportate nel web sono le stesse dell'app mobile.

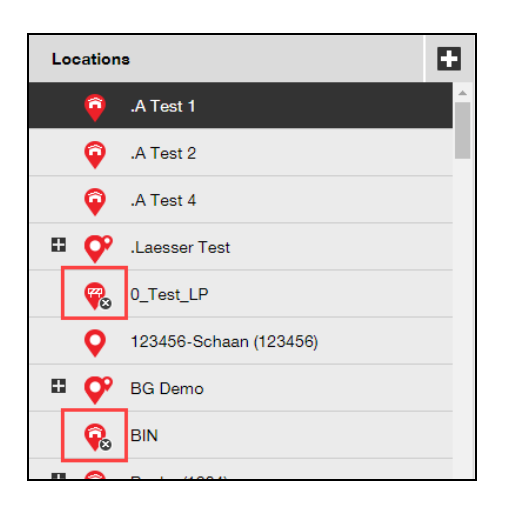

L'impostazione di un'ubicazione su "archiviata" è paragonabile ad un'eliminazione temporanea, in quanto tali ubicazioni continueranno ad essere visibili soltanto agli amministratori attraverso la pagina delle impostazioni azienda. Non è possibile trasferire dei beni da o a un'ubicazione archiviata e prima che un'ubicazione venga archiviata tutte i beni e i beni generici devono essere trasferiti fuori dall'ubicazione; viceversa i materiali di consumo possono essere mantenuti nelle ubicazioni archiviate. Inoltre, se a determinati beni è assegnata un'ubicazione predefinita specifica, tale ubicazione non potrà essere archiviata. Per ripristinare le ubicazioni archiviate, l'amministratore dell'azienda potrà andare nell'elenco delle ubicazioni archiviate in Impostazioni azienda e selezionare le ubicazioni desiderate, contrassegnarle come attive o inattive rendendole così visibili di nuovo a tutti i dipendenti dell'azienda.

| 1-111_7T*1                                  |             |                                                                            |                              |                      |                   |  |  |  |  |
|---------------------------------------------|-------------|----------------------------------------------------------------------------|------------------------------|----------------------|-------------------|--|--|--|--|
| 🎦 Pannello di controllo 🕇 Ubicazioni 🍞 Beni | La Dipende  | enti 鳽 Modelli 🚪 Repor                                                     | t 🛢 Costi                    |                      |                   |  |  |  |  |
| Hilti<br>Indirizzo                          | :           | Piazza Indro Montanelli 20, 20                                             | 100, Sesto San Giovanni, Swi | itzerland            | 🖌 Modifica        |  |  |  |  |
| Impostazioni azienda                        | Gestisci el | enco opzioni                                                               |                              |                      |                   |  |  |  |  |
| Impostazioni di trasferimento               | 💽 Attivo    | 🗴 Inattivo 🗹 Espandi tutto                                                 |                              |                      |                   |  |  |  |  |
| Produttori                                  | <b>1</b> -  | Nome Ubicazione T                                                          | Id Ubicazione T              | Percorso Ubicazione  | Ubicazione Status |  |  |  |  |
| Impostazioni di importazione ed             | -           | <ul> <li>Radice gerarchia: 1085 - Casada Test 3 (Casada Test 3)</li> </ul> |                              |                      |                   |  |  |  |  |
|                                             | •           | 1085 - Casada Test 3                                                       | Casada Test 3                | 1085 - Casada Test 3 | Archiviare        |  |  |  |  |
| Impostazioni costo limite bene              | -           | <ul> <li>Radice gerarchia: 1180 (Casada Test2)</li> </ul>                  |                              |                      |                   |  |  |  |  |
| Avvisi e-mail                               |             | 1180                                                                       | Casada Test2                 | 1180                 | Archiviare        |  |  |  |  |
| Informazioni relative alla sottoscr         |             |                                                                            |                              |                      |                   |  |  |  |  |
| Ubicazioni archiviate                       |             |                                                                            |                              |                      |                   |  |  |  |  |
|                                             |             |                                                                            |                              |                      |                   |  |  |  |  |
|                                             |             |                                                                            |                              |                      |                   |  |  |  |  |

#### 2.1.4 Ubicazione terminale

Esiste un nuovo tipo di ubicazione che si chiama "ubicazione terminale".

| Aggiungi ubicazione                          |                           |                                |   |  |  |  |  |  |
|----------------------------------------------|---------------------------|--------------------------------|---|--|--|--|--|--|
| Selezione gerarchia Dettagli ubicazione      |                           |                                |   |  |  |  |  |  |
| Dettagli Ubicazione                          |                           |                                | ŕ |  |  |  |  |  |
| Tipo                                         | Nome                      | ID                             |   |  |  |  |  |  |
| Seleziona il tipo di ubicazione              | magazzino                 | Inserisci ID ubicazione        |   |  |  |  |  |  |
| Seleziona il tipo di ubicazione<br>Container | Responsabile              | Numero di contatto             |   |  |  |  |  |  |
| Cantiere<br>Gruppo Ubicazioni<br>Veicolo     | Seleziona il responsabile | ▼ Inserisci numero di contatto |   |  |  |  |  |  |
| Magazzino<br>Terminale                       | Ubicazione Status         |                                |   |  |  |  |  |  |
| inserisci descrizione                        | Attivo                    |                                |   |  |  |  |  |  |

Quando si crea un'ubicazione terminale appare un nuovo campo da dove si può selezionare lo stato che un bene dovrebbe assumere dopo essere stato trasferito a questa nuova ubicazione terminale. Le ubicazioni terminali sono identificabili dall'icona "in costruzione".

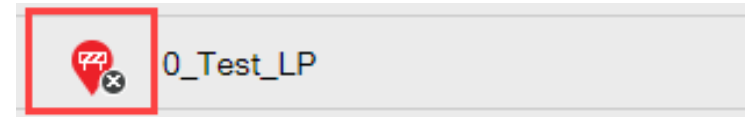

Anche nell'app mobile l'icona per identificare il tipo di ubicazione terminale è quella "in costruzione".

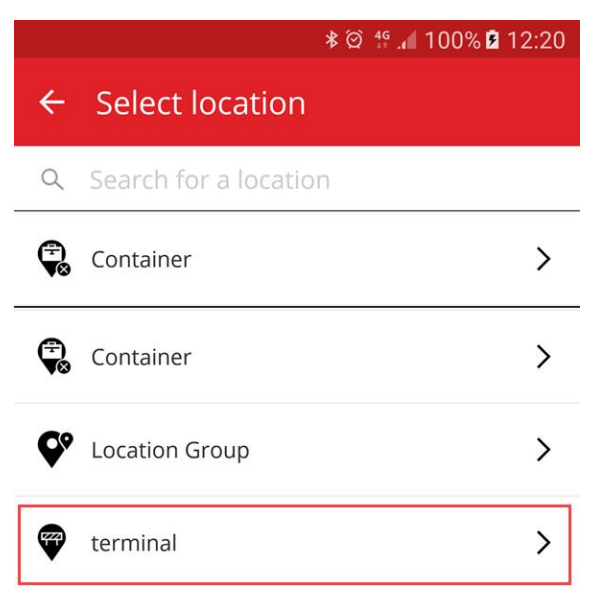

I beni trasferiti a questa ubicazione passeranno automaticamente nella condizione definita per l'ubicazione terminale, ricevendo, inoltre, lo stato di "non disponibile". Se un'ubicazione terminale viene impostata senza condizione, i beni manterranno lo stesso stato che avevano prima del trasferimento. Se ai beni non era mai stato assegnato uno stato, resteranno senza stato anche se trasferiti ad un'ubicazione terminale.

| Elezione gerarchia Dettagli ubicazione |                          |                                       |   |
|----------------------------------------|--------------------------|---------------------------------------|---|
| Dettagli Ubicazione                    |                          |                                       |   |
| Тіро                                   | Nome                     | ID                                    |   |
| Terminale                              | magazzino                | Inserisci ID ubicazione               |   |
| Centro di costo                        | Responsabile             | Numero di contatto                    |   |
| Centro di costo                        | Selezionali responsabile | Inserieci numero di contatto          |   |
| Descrizione                            | Ubicazione Status        | Condizione beni dopo il trasferimento |   |
| Inseriaci descrizione                  | Attivo                   | Seleziona Condizione beni             | - |
|                                        | •                        | Seleziona Condizione beni             |   |
|                                        |                          | Guasto                                |   |
| Dettagli Indirizzo                     |                          | Operativo                             | - |
| Riga indirizzo 1                       |                          | Ritirato<br>Smarrito o rubato         |   |
| Inserisci riga indirizzo 1             | c                        | erca sulla mappa                      | K |
|                                        |                          |                                       |   |
| Riga indirizzo 2 (opzionale)           | •                        |                                       |   |

Se un'ubicazione terminale viene impostata con "condizione beni dopo il trasferimento" in "ritirato", l'elenco dei beni non sarà visualizzato per default e il filtro dovrà essere rimosso se si vuole visualizzare l'elenco dei beni di questa specifica ubicazione terminale.

| ٨   | Panne      | 27<br>ello di controllo | 1 Ubicazi | oni ז | Beni     | *  | Dipendenti  | Modelli   | = Repo | ort 🛢 Costi    |           |                |      |               |
|-----|------------|-------------------------|-----------|-------|----------|----|-------------|-----------|--------|----------------|-----------|----------------|------|---------------|
|     |            |                         | + /       | 1     | <u>*</u> |    | Beni        | Consun    | nabili | Mappa          |           |                |      |               |
| Cer | ca una     | Ubicazione              | Q,        |       |          | TR | Aggiungi al | + Aggiung | i 🥒 Ma | odifica 💼 Elin | nina      |                |      | _             |
| Ub  | icazio     | mi                      |           |       |          |    | Nome Com    | une       | т      | Codice di so   | ansione T | Condizione     | ۲    | Codice alterr |
|     | Ŷ          | 1 Ritirati              |           |       | ^        |    |             |           |        |                | ⊠ Se      | eleziona tutto |      |               |
|     | <b>Q</b> o | 1136 (Casada            | Test)     |       |          |    |             |           |        |                | R         | itirato        |      |               |
|     | 0          | Cantieri                |           |       |          |    |             |           |        |                |           |                |      |               |
|     | 9          | DIPENDENTI              |           |       |          |    |             |           |        |                |           |                |      |               |
|     | ¢          | DIPENDENTI              |           |       |          |    |             |           |        |                |           |                |      |               |
|     | Ŷ          | Furgone Manu            | tenzione  |       |          |    |             |           |        |                |           |                |      |               |
| 8   | Ŷ          | Hilti Center            |           |       |          |    |             |           |        |                |           |                |      |               |
|     | Ŷ          | Magazzino Leo           | cce       |       |          |    |             |           |        |                | 0         | K Cance        | ella |               |
|     | Ŷ          | Magazzino Mil           | ano       |       |          |    |             |           |        |                |           |                |      |               |
|     | 0          | Magazzino Ro            | ma        |       |          |    |             |           |        |                |           |                |      |               |

\*Nota: il filtro predefinito nella visualizzazione dei beni nasconde i "beni ritirati", per poterli visualizzare, selezionare quindi questo campo dalla colonna dello stato beni.

Con il nuovo Status del bene Hilti visualizzato e in abbinamento con il nuovo tipo di ubicazione terminale ora è possibile ritirare in massa tutti gli attrezzi prelevati/restituiti. Dopo aver creato un'ubicazione terminale o se ne esiste già una, filtrare lo "Status bene Hilti" per gli attrezzi prelevati/restituiti.

| HILTI                           |                 |                       |             |                        | Hilti ON!Track |
|---------------------------------|-----------------|-----------------------|-------------|------------------------|----------------|
| Dashboard 1 Locations 10 Assets | Employees To Te | mplates 🗧 Reports     |             |                        |                |
| <b>™</b> + / m                  | Add to Transf   | 🕂 Add 🥒 Edit 💼 Delete |             |                        |                |
| Search an Asset Group Q         | Scan Code       | T Serial No.          | T Status    | ▼ Hilti Asset Status ↑ | T Managed As   |
| Asset Groups                    | 235253425       | 101615321             | Operational |                        | Fleet          |
| All Assets                      | 2424234         | 1016153222            | Operational | Select All             | Fleet          |
|                                 | 25452525        | 17.1_EXT_5            | Operational | (Blanks)               | Fleet          |
| Drills                          | 3242424         | 33338                 | Operational | Active                 | Fleet          |
| Hilti asset status              | 3525252         | 071004_JB2            | Operational | Collected/Returned     | Owned          |
|                                 | 434324          | 23456789              | Operational | Former Elect Tool      | Owned          |
|                                 | 523545          | 101855458             | Operational |                        | Owned          |
|                                 | 5252525         | 33337                 | Operational | LOST                   | Fleet          |
|                                 | 5345345         | TEST-VTT11380-03      | Operational | <u>₹</u> ®             | Fleet          |
|                                 | 535435          | 33333                 | Operational | OK Cancel              | Fleet          |
|                                 | 543545          | 1307201501            | Operational | Active                 | Rented         |
|                                 | 5944887         | 1016153216            | Operational | Active                 | Owned          |
|                                 | 155558          | 159                   | Operational | Collected/Returned     | Owned          |

Selezionare tutti i beni Hilti prelevati/restituiti e quindi trasferirli all'ubicazione terminale con la condizione del bene impostata su "ritirato".

| T                  | Add to Transf 🕂 Add 🥒 Edit 🛅 Delete |            |   |             |                    |  |  |  |
|--------------------|-------------------------------------|------------|---|-------------|--------------------|--|--|--|
| $\bigtriangledown$ | Scan Code T                         | Serial No. | τ | Status T    | Hilti Asset Status |  |  |  |
|                    | 155558                              | 159        |   | Operational | Collected/Returned |  |  |  |
|                    | 343423                              | 3011201610 |   | Operational | Collected/Returned |  |  |  |
|                    | 43534535                            | 100002     |   | Operational | Collected/Returned |  |  |  |
|                    | 44141                               | 212201601  |   | Operational | Collected/Returned |  |  |  |
|                    | 5666346                             | 1016153215 |   | Operational | Collected/Returned |  |  |  |

Assicurarsi di creare un'ubicazione terminale con la "condizione bene dopo il trasferimento" in "ritirato".

| iodifica ubicazione                                                                                  |                    |                                       |
|----------------------------------------------------------------------------------------------------|--------------------|---------------------------------------|
| ttagli ubicazione                                                                                    |                    |                                       |
| Dettagli Ubicazione                                                                                  |                    |                                       |
| -<br>Tipo                                                                                            | Nome               | D                                     |
| Terminale                                                                                            | 1 Ritirati         | Inserisci ID                          |
| Centro di costo                                                                                      | Responsabile       | Numero di contatto                    |
| Centro di costo                                                                                      | Gianni Petulicchio | Inserisci numero di contatto          |
| Descrizione                                                                                          | Ubicazione Status  | Condizione beni dopo il trasferimento |
| Inserisci descrizione                                                                                | Attivo             | V Ritirato V                          |
|                                                                                                    |                    |                                       |
|                                                                                                    |                    |                                       |
| Dettagli Indirizzo                                                                                   |                    |                                       |
| Dettagli Indirizzo                                                                                   |                    |                                       |
| Dettagli Indirizzo<br>Riga indirizzo 1<br>Inserisci riga indirizzo 1                                 |                    | Cerca sulla mappa                     |
| Dettagli Indirizzo<br>Riga indirizzo 1<br>Inserisci riga indirizzo 1<br>Riga indirizzo 2 (opzionale) |                    | Cerca sulla mappa                     |

#### 2.1.5 Informazioni sullo stato dei beni Hilti

Il campo per lo stato bene appena introdotto da Hilti (visibile nella colonna con la griglia in basso) riporta rispettivamente lo stato di un attrezzo come indicato nei sistemi Hilti.

| T.2 | Add to Transf 🛉 Add | / E | dit <u> </u> Delete       |             |            |
|-----|---------------------|-----|---------------------------|-------------|------------|
|     | Serial No.          | т   | Hilti Asset Status        | Scan Code T | Managed As |
|     | 101615321           |     | Active                    | 235253425   | Fleet      |
|     | 212201601           |     | Collected/Returned        | 44141       | Owned      |
|     | 1234543             |     | Former Fleet Tool         | 45345       | Owned      |
|     | 1016153217          |     | Lost                      | 4324342     | Fleet      |
|     | 12WER23             |     | Lost/Stolen/Not Collected | 4343242     | Fleet      |
|     | 1307201503          |     | Stolen                    | 6266262     | Rented     |
|     | TEST-VTT11380-107   |     | To be Collected           | 232323      | Fleet      |

Queste nuove informazioni sullo stato del bene Hilti offrono la possibilità di effettuare un controllo incrociato e verificare se un bene Hilti rubato fosse già stato segnalato come tale. Esse

indicano anche la scadenza di una raccolta/scambio Fleet o quando gli attrezzi sono stati prelevati/restituiti ad Hilti.

Lo stato bene Hilti è visibile in molte aree diverse dell'interfaccia web tra cui la colonna disponibile nella griglia di selezione come mostrato in precedenza, nella selezione report, nel pannello laterale con i dettagli del bene (illustrati di seguito)

| Services                 | : Not assigned              |
|--------------------------|-----------------------------|
| Certificates             | : Not assigned              |
| lanaged As               |                             |
| Purchase Date            | : 17. <mark>04.2</mark> 013 |
| Purchase Price           | : 478,50                    |
| Purchase Currency        | : Euro                      |
| Warranty Expiration Date | : 17.04.2015                |
| Vendor                   | : Hilti                     |
| Hilti Asset Status       | : Former Fleet Tool         |
| Hilti Asset Owner        | : 10161532                  |

e nella scheda in basso quando si modifica un bene (illustrata di seguito).

| Managed As : Owned Purchase Date | Purchase Price           | Purchase Currency                           |   |
|----------------------------------|--------------------------|---------------------------------------------|---|
| 02.12.2016 7                     | 550                      | EUR                                         | · |
| Purchase Order Number            | Warranty Expiration Date | Vendor Warranty (Extended Warranty)         |   |
| LTS BLA BLA                      | 02.12.2018               | T         Enter a Number         Select One | · |
| Cost Code                        | Vendor                   | Hilti Asset Status                          |   |
| Enter Cost Code                  | Hilti                    | Collected/Returned                          |   |

\*Nota: lo stato bene Hilti non è attualmente visibile nell'app mobile.

#### 2.1.6 Informazioni disponibili sull'utilizzo dei beni

Ora è possibile dare una rapida occhiata all'utilizzo dei beni attuali per determinare il rispettivo pacchetto di servizi sottoscritto. In "totale beni registrati" viene riportata la somma dei beni unici (esclusi quelli ritirati), dei beni generici per codice di scansione e dei materiali di consumo per codice di scansione. Il contenuto è visibile nelle impostazioni dell'azienda e nelle informazioni di sottoscrizione.

| Dashboard 1 Locations TD Assets | Employees 🌇 Templates                                   | Reports 🛢 Charges                                                                                                    |                                     |
|---------------------------------|---------------------------------------------------------|----------------------------------------------------------------------------------------------------|-------------------------------------|
| Virto<br>Addre<br>Conta<br>URL  | s.com<br>ss : Technii<br>ct Number : 004242<br>: opensc | kumstrasse 11, Next to Bahnof, 9470, Switzerland<br>342501, 0041786272040<br>surcedea.org                                |                                     |
| mpany Settings                  | Manage Options Lis                                      | t                                                                                                    |                                     |
| Transfer Settings               | Current Subscription                                    | n Information                                                                                                    |                                     |
| Vanufacturers                   | Active Unique Asset                                     | ts                                                                                                    | 16798                               |
| mport and Export Settings       | Commodities per So                                      | can Code/Alternate Code                                                                                                  | 19                                  |
| sset Charge Settings            | Consumables per Se                                      | can Code/Alternate Code                                                                                                  | 273                                 |
| Email Alerts                    | Total Registered Ite                                    | ims                                                                                                    | 17090                               |
| Subscription Information        | The Total Registered<br>refer to the service su         | Items are relevant for determining the subscribed asset b<br>ubscription contract or contact your local Hilti Customer S | oucket. For more information please |
| Archived Locations              |                                                         |                                                                                                    |                                     |
|                                 |                                                         |                                                                                                    |                                     |

## 3 Miglioramenti

#### 3.1.1 Modelli beni Hilti personalizzati

Ora è possibile inserire nei modelli dei beni Hilti alcune informazioni personalizzate per la descrizione, il codice di costo e l'immagine. Le informazioni contenute nel modello beni Hilti personalizzato sono riportate per tutte i beni collegati.

| Edit Asset Template                                        |                        | ×       |
|------------------------------------------------------------|------------------------|---------|
| Asset Template Details Assign Certificates Assign Services |                        |         |
| Template Name                                              | Model                  |         |
| DCG 125-S-Hilti(382576)                                    | DCG 125-S              |         |
| Manufacturer                                               | Cost Code              |         |
| Hilti                                                      | Enter Cost Code        |         |
| Description<br>Angle grinder DCG 125S 230V                 | Upload                 |         |
|                                                            | Save and Exit Save and | nd Next |

\*Nota: una volta che nei campi disponibili vengono aggiunte delle informazioni personalizzate, i dati del modello Hilti originali non possono più essere richiamati.

#### 3.1.2 Funzionalità griglia per più di 5000 beni

Per i grandi clienti con più di 5000 beni, la ricerca dovrebbe prima essere limitata per *codice di scansione, codice alternativo, nome comune, modello, marca, descrizione, n. di serie, note, ubicazioni predefinite e dipendente predefinito*.

```
You have more than 5000 assets. Please search.
You can search using Scan Code, Alternate Code, Friendly Name, Model, Manufacturer, Description, Serial No., Notes, Default Location & Responsible Employee.
```

Inoltre per i risultati nella griglia è possibile esportare più di 5000 beni tramite excel.

\*Nota: in precedenza se si cercava tra 5000 o più beni e ubicazioni, la griglia veniva paginata senza la possibilità di filtrare i risultati. Ora non è più così grazie al miglioramento fatto per i grandi clienti che devono effettuare le ricerche tra molti beni.

## 3.1.3 Riorganizzazione del pannello dettagli bene

Il pannello con i dettagli dei beni è stato modificato per creare più ordine raggruppando tra loro tipologie di dettagli simili. Le nuove caselle del pannello beni si possono espandere e ridurre facendo clic sulle intestazioni delle caselle.

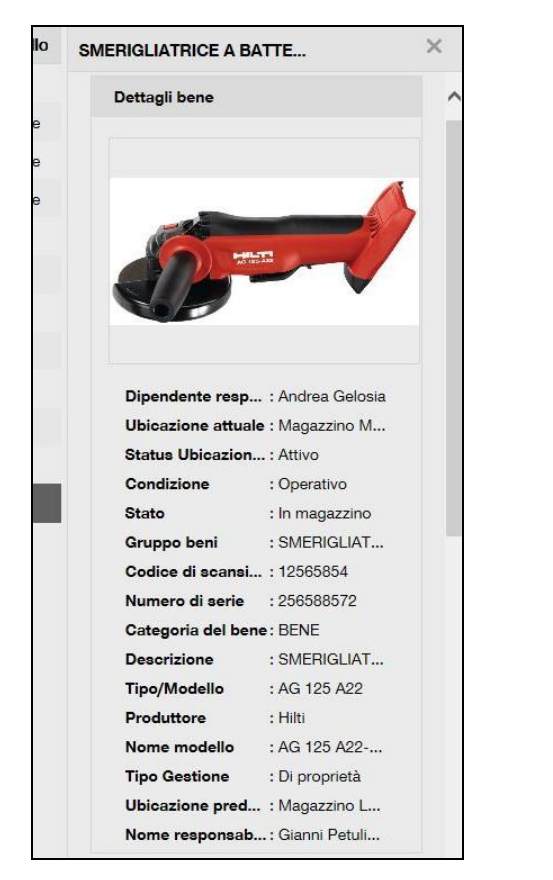

| SMERIGLIATRICE A BA   | TTE              | × |
|-----------------------|------------------|---|
| Produttore            | : Hilti          |   |
| Nome modello          | : AG 125 A22     |   |
| Tipo Gestione         | : Di proprietà   |   |
| Ubicazione pred       | : Magazzino L    |   |
| Nome responsab        | .: Gianni Petuli |   |
| Servizi e Certificati |                  |   |
| Servizi               | : 2 Assegnato    |   |
| Certificati           | : Non assegnato  |   |
| Ultimo trasferimente  | D                |   |
| Confermata da         | : Alessandro P   |   |
| Data Confermata       | : 23/02/2017     |   |
| Tipo Gestione         |                  |   |
| Data di acquisto      | : 21/02/2017     |   |
| Prezzo di acquisto    | : 469            |   |
| Valuta di acquisto    | : Euro           |   |
| Numero d'ordine       | . : 5445456      |   |
| Data scadenza g       | : 18/02/2020     |   |
| Fornitore             | : HILTI          |   |
| Altro                 |                  |   |
| Allegati              | : 1 Assegnato    |   |
| Note                  | : BATTERIE IN    |   |
|                       |                  |   |

# 3.1.4 Numero univoco cliente Hilti

Il numero cliente Hilti (numero cliente SAP) è ora visibile nelle impostazioni azienda.

|              | Hilti ON!Track  |   |            |   |           |                                 |
|--------------|-----------------|---|------------|---|-----------|---------------------------------|
|              |                 |   |            | - | Transfers | Teresa Williams 💂<br>virtos.com |
|              | Status          | : | Active     |   |           |                                 |
|              | Created on      | : | 20.06.2014 |   |           |                                 |
|              | Customer Number | : | 1234       |   |           |                                 |
| / Edit       |                 |   |            |   |           |                                 |
| <i>p</i> Lun |                 |   |            |   |           |                                 |
|              |                 |   |            |   |           |                                 |

# 3.1.5 Caratteri supplementari per i nomi e i ruoli utenti.

Per definire il nome dei ruoli utente del cliente e i gruppi di beni è stato accettato l'utilizzo di caratteri speciali.

#### 3.1.6 Creazione di un nome utente

La quantità di caratteri richiesta per creare un nome utente ora è 2 anziché 3.

#### 3.1.7 Miglioramento delle prestazioni

Sono stati migliorati la funzione di ricerca e diversi contenuti visualizzati nell'applicazione.

3.1.8 Informazioni sui servizi completati per i beni

Ora è possibile accedere alle informazioni sui servizi completati nelle app mobili attraverso i dettagli dei beni. Il servizio completato più recentemente verrà visualizzato nel campo riservato ai servizi completati. Selezionando il campo relativo al servizio completato, l'utente può vedere più dettagli relativi a: nome servizio, descrizione del servizio se disponibile, costo, fornitore del servizio, data dell'ultimo controllo, intervallo di servizio, data del prossimo controllo, note ed eventuali allegati.

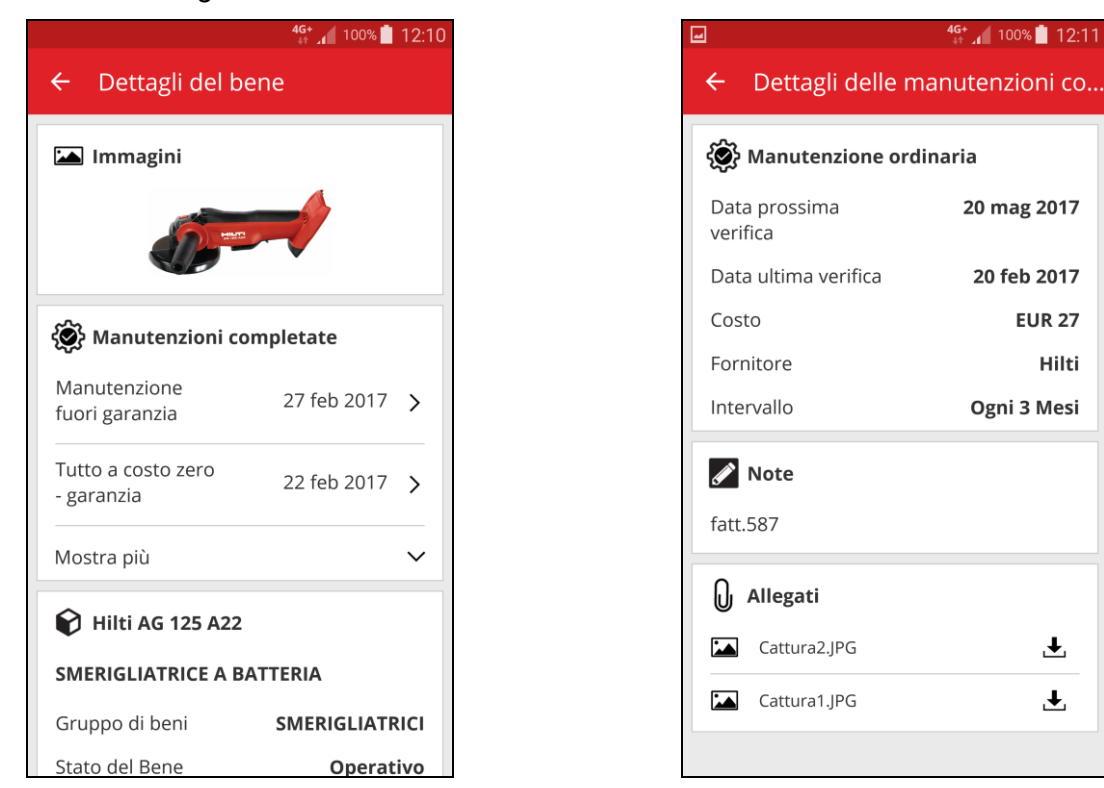

Sono supportati i seguenti tipi di allegati: jpeg, jpg, png, pdf\*, docx/doc\*, xls/xlsx, txt\* \*Nota: questi tipi di allegati sono soggetti alla disponibilità delle app di terzi sul dispositivo mobile.

13:46 ρ

# 3.1.9 La documentazione del software è accessibile tramite l'app mobile

Le informazioni sulla release e la documentazione del software sono ora accessibili direttamente tramite l'app mobile. Nelle impostazioni di ON!Track sono riportate le informazioni sull'app e cliccando su Aiuto si accede alla pagina di Hilti Online con le più recenti informazioni sul software e sulle versioni.

| 46+<br>+† ,1                | 100% 📋 12:16 |                                                                                                    | M 4G / 64% № 13:4 [0] ↓ □ |
|-----------------------------|--------------|----------------------------------------------------------------------------------------------------|---------------------------|
| ← Impostazioni              |              |                                                                                                    | MENU =                    |
| 🛱 Impostazioni              |              |                                                                                                    |                           |
| Ubicazione attuale          |              | ON!Track Betriebsmitt                                                                                                    | elverwaltung              |
| Magazzino Lecce             | Q            | ON!TRACK APP                                                                                                    | þ                         |
| Lingua                      |              |                                                                                                    |                           |
| Italian                     | ٩            | The second second secon |                           |
| Ann Info                    |              |                                                                                                    | S . K                     |
|                             |              |                                                                                                    | 2 - 62                    |
| Aluto                       |              |                                                                                                    |                           |
| Privacy                     | >            |                                                                                                    |                           |
| Licenze                     | >            | ON!TRACK REL                                                                                                    | EASE NOTES                |
| Forzare la sincronizzazione | >            | ↓ Version                                                                                                    |                           |
| Versione App                | 2.5          |                                                                                                    |                           |
|                             |              | ON!Track V2.4.1                                                                                                    | – Mobile App Rele         |
|                             |              |                                                                                                    |                           |

# 3.2 Correzioni dei bug

## 3.2.1 Tempo di caricamento della pagina modelli beni

Il tempo di caricamento dei modelli dei beni è stato migliorato sensibilmente.

#### 3.2.2 Modifica dei dettagli sui materiali di consumo

In passato non era possibile modificare alcuni campi per un materiale di consumo se la marca non era stata selezionata. Ora i campi non sono più bloccati e si possono modificare nei dettagli dei beni pur non avendo selezionato nessuna marca per i materiali di consumo nel momento in cui era stata aggiunta.

## 3.2.3 Beni sincronizzati tra ubicazioni e dispositivi

L'incongruenza del numero di beni visualizzati in dispositivi diversi nella ricerca per ubicazione è stata risolta con l'esecuzione di regolari sincronizzazioni e dalla possibilità di eseguire la sincronizzazione a richiesta.

## 3.3 Risoluzione delle anomalie

Per qualsiasi problema successivo alla release, vi invitiamo a pulire il cache del browser e riaggiornare la pagina ON!Track. Se il problema persiste, rivolgersi al Servizio Clienti Hilti.